## Enable Cookies in Opera in Windows

- 1. Start Opera.
- 2. Under the "Tools" menu, click "Preferences".

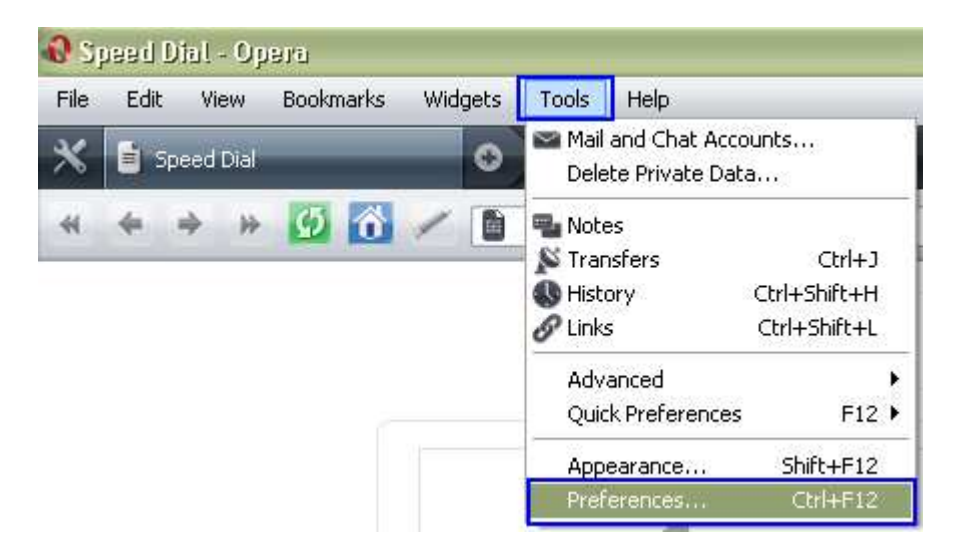

3. Go to "Advanced" Tab. Select "Cookies" on the left hand side menu. Click on the option "Accept Cookies". Click "OK".

| General Wand                              | Search Web Pages Advanced                                                                             |
|-------------------------------------------|----------------------------------------------------------------------------------------------------|
| Tabs<br>Browsing<br>Notifications         | Cookies are small files stored on your computer. They allow Web sites to remember you between visits. |
| Content<br>Fonts<br>Downloads<br>Programs | Accept cookies     Accept only cookies from the site I visit     Never accept cookies                 |
| History<br>Cookies<br>Security<br>Network | <ul> <li>Delete new cookies when exiting Opera</li> <li>Ask me before accepting cookies</li> </ul>    |
| Toolbars<br>Shortcuts<br>Voice            | Cookie settings can be adapted to each site Manage Cookies                                            |
|                                           |                                                                                                    |

4. Restart Opera.